#### 【法人W】 電子証明書の更新手順

### 電子証明書の更新

電子証明書の更新が必要な場合、以下の方法で更新案内が通知されます。 更新案内が通知されたら、電子証明書の有効期限が切れる前までに更新を行ってください。

● Eメールによるお知らせ 電子証明書の有効期限 30 日前、10 日前にEメールによる更新案内が通知されます。

#### ● 重要なお知らせ画面

法人 IB サービスのログイン後に表示される「重要なお知らせ」画面に、電子証明書の有効期限 30 日 前から更新案内が表示されます。

<「重要なお知らせ」画面>

| Sample 金 🗖                                                                      | 金庫XXXX WEB-FB                  |  |
|---------------------------------------------------------------------------------|--------------------------------|--|
| 信金株式会社様への重要なお知らせ                                                                |                                |  |
| 電子証明書の更新をお願いします。                                                                |                                |  |
| 電子証明書の有効期限は、9999年99月99日です。<br>有効期限を過ぎますとサービスをご利用できなくなりますので、早めの更新手続き<br>をお願いします。 |                                |  |
| <u>     全電子証明書の更新はこちら</u>                                                       |                                |  |
| 次へ   ログアウト                                                                      |                                |  |
| 本Webサ                                                                           | 小上における各コンテンツは、著作権によって保護されています。 |  |

## パソコンの電子証明書を更新する

有効期限の30日前から有効期限日までに、電子証明書を更新してください。

### <操作説明>

| <section-header><section-header></section-header></section-header> | <ol> <li>法人 IB サービスのログイン後に表示される「重要なお知らせ」画面を開きます。</li> <li>「電子証明書の更新をお願いします」と記載されたお知らせを選択し、お知らせ本文を表示します。</li> <li>お知らせ本文中の電子証明書の更新はこちらをクリックします。</li> <li>※有効期限の30日前から本お知らせを表示します。</li> </ol> |
|----------------------------------------------------------------------------------------------------|----------------------------------------------------------------------------------------------------|
| しんさん電子証明書認証局<br>電子証明書更新聞処理中<br>素子証明書更新聞の処理中です。処理が完了するまで、Webプラウザを終了しないでください。<br>また、「中止」ボタンあよび「最新の時間=更新」ボタンの操作が行わないでください。<br>しんさん電子証明書認証局<br>電子証明書更新聞始<br>電子証明書更新聞始<br>電子証明書更新聞始<br>電子証明書更新聞始                                                                                                    | <ul> <li>⇒別ウィンドウで、「電子証明書更新前処理中」画面が表示されます。</li> <li>※電子証明書の更新前処理が完了後、自動的に次画面が表示されます。</li> <li>④ 更新をクリックします。</li> <li>⇒「Web アクセスの確認」ダイアログが表示されます。</li> </ul>                                  |
| く電子証明書媒体保管を利用している信用<br>金庫の場合>           しんきん電子証明書認証局 <b>出回書更期路</b> 理想意思難問題ます。           ************************************                                                                                                    | <ul> <li>⑤ パソコンに保存するをクリックします。</li> <li>⇒「Webアクセスの確認」ダイアログが表示されます。</li> </ul>                                                                                                    |

| Web アクセスの確認                                                                                                    | ⑥ 更新する場合は、はいをクリックします。<br>※本画面は2度表示されますので、それぞれ <mark>はい</mark> をクリック<br>します。       |
|----------------------------------------------------------------------------------------------------|-----------------------------------------------------------------------------------|
| しんさん電子証明書記証局<br>電子証明書発行処理中<br>愛子証明書の別が9年です。SNUが完了するまで、WebブラウザSNFTLGA でください。<br>また、T中上IPSであまだF最新の編録で更NUFSCのWHTEHTPGA でください。                                                                                                    | ⇒「電子証明書発行処理中」画面が表示され、電<br>子証明書の更新処理が始まります。<br>※電子証明書の発行処理が完了後、自動的に次画面が表示さ<br>れます。 |
| Web アクセスの確認         この Web サイトはユーザーの代わりにデジタル証明書の操作を実行します。         https://testc0.shinkinbanking.com/cgi-bin/sophialite.exe         ユーザーの代わりにデジタル証明書を操作できるのは、既知の Web サイトだけに制限する必要があります。         この操作を許可しますか?         はい(Y)         しいいえ(N)                                                                                                    | ⑦ はいをクリックします。<br>⇒「電子証明書のインストールが完了しました」画<br>面が表示されます。                             |
| しんさん法人IB認証局<br>SF2証明者のインストールが完了しました。<br>ですれるデアンスペーを注明者がインストールが完了しました。<br>マインのデアンスペーを注明者がした。<br>マインのデアンスページを目前者が使用。CDFグルンでだされ。<br>SF2ののかからのであるのであるのである。<br>SF2ののからのである。<br>SF2ののからのである。<br>SF2ののからのである。<br>SF2ののである。<br>SF2ののでる。<br>SF2ののでる。<br>SF2ののでる。<br>SF2ののでる。<br>SF2 | <ul> <li>⑧ 発行された電子証明書の内容を確認します。</li> <li>⑨ このウィンドウを閉じるをクリックします。</li> </ul>        |

# 専用USBの電子証明書を更新する

有効期限の30日前から有効期限日までに、電子証明書を更新してください。

### <操作説明>

| Comple 会にに<br>Attantacommercial Automation     Attantacommercial Automation     Attantacommercial Automation     Attantacommercial Automation     Attantacommercial Automatic     Attantacommercial Automatic     Att       | <ol> <li>法人 IB サービスのログイン後に表示される「重要なお知らせ」画面を開きます。</li> <li>「電子証明書の更新をお願いします」と記載されたお知らせを選択し、お知らせ本文を表示します。</li> <li>お知らせ本文中の電子証明書の更新はこちらをクリックします。</li> <li>※有効期限の30日前から本お知らせを表示します。</li> </ol> |
|----------------------------------------------------------------------------------------------------|----------------------------------------------------------------------------------------------------|
| しんさん電子証明書認証局<br>電子証明書更新前処理中<br>電子証明書更新前処理中です。&想が完了するまで、Webブラウザ8時7しないでださい。<br>また、「中上ボジンあよび「最新の編編に更新に移うこの例からけわないでください。                                                                                                    | ⇒別ウィンドウで、「電子証明書更新前処理中」画<br>面が表示されます。<br>※電子証明書の更新前処理が完了後、自動的に次画面が表示<br>されます。                                                                                                    |
| しんさん電子証明書認証局  まご到書の資料が、また、営業の資料まで、ため、  事用USBには第年すると思いて、  事用USBには第年する。  事用USBには第年する。  事用USBには第年する。  まごの使用はであったが、所定の連絡なまでご連絡ださい。  まごの使用はなたたが、所定の連絡なまでご連絡ださい。  まごの使用などのない、  などのかったべージをご確認、ただが、所定の連絡なまでご連絡ださい。  まごのない、  などのかった、  などのかった、  ないかった、  ないかった、  ないかかった、  ないかかった、  ないかかかかかた、  ないかかかかかかかかかかかかかかかかかかかかかかかかかかかか | <ul> <li>④ 管理ソフトがインストールされているパソコンに<br/>専用USBを接続した状態で専用USBに保存</li> <li>するをクリックします。</li> <li>⇒「Webアクセスの確認」ダイアログが表示さ<br/>れます。</li> </ul>                                                        |
| Web アクセスの確認            この Web サイトはユーザーの代わりにデジタル証明書の操作を実行します。            https://testc0.shinkinbanking.com/client/userRenewalMS.htm?c_e = 1            ユーザーの代わりにデジタル証明書を操作できるのは、既知の Web サイトだけに制限する必要があります。この操作を許可しますか?                                                                                                    | ⑤ 更新する場合は、はいをクリックします。<br>※本画面は2度表示されますので、それぞれはいをクリック<br>します。                                                                                                    |

| しんさん電子証明書認証局<br>電子証明書発行処理中<br>電子証明書の定計処理やす。処理が完了するまで、Webプラウゲを終了しないでださい。<br>また、「中止メダンあとび「最新の経動ご更新考察ンの操作も行わないでださい。                                                                                                    | <ul> <li>⇒「電子証明書発行処理中」画面が表示され、電子証明書の更新処理が始まります。</li> <li>※電子証明書の発行処理が完了後、自動的に次画面が表示されます。</li> </ul> |
|----------------------------------------------------------------------------------------------------|----------------------------------------------------------------------------------------------------|
| Web アクセスの確認            この Web サイトはユーザーの代わりにデジタル証明書の操作を実行します。          https://testc0.shinkinbanking.com/cgi-bin/sophialite.exe         ユーザーの代わりにデジタル証明書を操作できるのは、既知の Web サイトだけに制限する必要があります。         この操作を許可しますか?          はい(Y)       いいえ(N)                                                                                                    | <ul> <li>⑥ はいをクリックします。</li> <li>⇒「秘密交換キーをエクスポートします」ダイアロ<br/>グが表示されます。</li> </ul>                    |
| <ul> <li>秘密交換キーをエクスポートします</li> <li>アクリケーションは、保護されたアイテムへのアクセスを要求しています。</li> <li>パスワード(P):<br/>OryptoAPI 秘密キー</li> <li>OK キャンセル 詳細(D)_</li> </ul>                                                                                                    | ⑦ <mark>OK</mark> をクリックします。<br>⇒「証明書インポート」画面が表示されます。                                                |
| 証明書インボート     ×          ・・・・・・・・・・・・・・・・・・・・・・・・・・・・・・・                                                                                                    | ⑧ <mark>OK</mark> をクリックします。<br>⇒「SafeNet Authentication Client」画面が表示されま<br>す。                       |
| SafeNet Authentication Client                                                                                                    | ⑨OK をクリックします。 ⇒「電子証明書の更新と専用USBへの保存が完了しました。」 画面が表示されます。                                              |
| しんさん電子証明書認証局<br>電子証明者の取得と専用USBへの保存が立ていたしました。<br>この電子証明者を使用してログボッキ行り考慮は、専用USBをパションパに提出してからログボルルでの広い、<br>ログオフ接は、すみやかに専用USBをパションパに提出してからログボルルでの広い、<br>日本のたいフェルクも取り持てことで、不正述金麗者を訪らことができます。<br>をなないないか。<br>ログオン酸化でので、<br>のないないない。<br>のないないない。<br>日本のたいフェルクも同じまたでのない。<br>このでするのないない。<br>のないないない。<br>日本のたいフェルクも同じまたでの保存したができます。<br>それたのです。<br>のないないない。<br>日本のたいフェルクも同じまたでのない。<br>のないないない。<br>日本のたいフェルクも同じまたでのない。<br>このでするのないないない。<br>日本のたいフェルクも同じまたでのない。<br>このでするのないないない。<br>またいたいない。<br>日本のたいないない。<br>日本のたいないない。<br>日本のたいないない。<br>日本のたいないない。<br>日本のたいないない。<br>日本のたいないない。<br>日本のたいないないない。<br>日本のたいないない。<br>日本のたいないないない。<br>日本のたいないないないないないないないないない。<br>日本のたいないない。<br>日本のたいないないないないない。<br>日本のたいないないないないないない。<br>日本のたいないないないないないないないない。<br>日本のたいないないないないないないないないないないないないないないないないないない。<br>日本のたいないないないないないないないないないないないないないないないないないないな | <ul> <li>⑩ 発行された電子証明書の内容を確認します。</li> <li>⑪ このウィンドウを閉じるをクリックします。</li> </ul>                          |